# 大阪府行政オンラインシステムの使用方法

※行政オンラインシステムにログインする前に、以下の URL(令和6年度大阪府救急 搬送患者受入促進事業費補助金 HP)から申請様式をダウンロードし、申請内容を入 力したもの(必要に応じてその他の添付資料を含む)をご準備ください。

【令和6年度大阪府救急搬送患者受入促進事業費補助金 HP】

https://www.pref.osaka.lg.jp/o100030/iryo/qq/ukeiresokushin-r6.html

## 申請書類の準備ができたら、以下へ進んでください。

1.「大阪府行政オンラインシステム」のログインを行ってください。 【行政オンラインシステム URL】 <u>https://lgpos.task-asp.net/cu/270008/ea/residents/portal/home</u>

ログインに必要なアカウント(利用者 ID・パスワード)がない方は、新規登録<sup>※</sup>を行ってください。 ※他の補助事業等で本システムを利用したことのある方は、アカウントをお持ちです。 ただし、「個人として登録」したアカウントは本申請手続きには使用できません。

| 手続き一覧(個人向け) 手続き一覧                                                  | (事業者向け) ヘルプ ピ よくあるご質問 ピ 新規登録 新規登録                           |
|--------------------------------------------------------------------|-------------------------------------------------------------|
|                                                                    | どちらかをクリック                                                   |
|                                                                    |                                                             |
| 大阪府行政オンラインシステム                                                     | and the second                                              |
| もっと便利に。                                                            | <b>6 0</b>                                                  |
|                                                                    |                                                             |
| 必ず <u>「事業者として登録する」</u> を選択し、アカウ                                    | ントを作成してください。                                                |
| 手続きの検索をかんたんに<br>あなたの情報や過去の申請度度から、あなたの目的に合った手続<br>きをかんたんに探すことができます。 | あなたの知りたい情報をお届け<br>お気に入りのカテゴリを登録することで。あなたの知りたい情報<br>をお届けします。 |
|                                                                    |                                                             |
| 個人として登録する                                                          | 事業者として登録する                                                  |
| 個人としてご利用の方はごちらから、                                                  | 他人事業工 (自己業など) もしくは決人としてのご利用の方はこちら。                          |
| ( <b>*</b> -4                                                      | 戻る                                                          |

2. ①「手続き一覧(事業者向け)」をクリックしてください。 ②キーワード検索で「救急搬送患者受入促進」と入力し、検索してください。 ③「【交付申請】令和6年度大阪府救急搬送患者受入促進事業費補助金」 をクリックし、各種手続きに進んでください。 ※

| ※中 崩 県 日 にの 间 遅 ん の な い よ つ に 注 息 腺 い よ 、 |
|-------------------------------------------|
|-------------------------------------------|

| (m)<br>ホーム                          | 手続き一覧(個人向け) 手続き一覧(事業者向け)                 | ヘルプ 🖸 よくあるご質問 🗅 ログイン 新規登録 |  |
|-------------------------------------|------------------------------------------|---------------------------|--|
| 🖺 申請できる手続き-                         | -覧                                       |                           |  |
| <ul><li>2</li><li>キーワード検索</li></ul> | 手続き一覧(事業者向け)                             | 3                         |  |
| 救急搬送患者受入促進                          | 検索 該当件数 1 件                              | (③) 条件をリセットして全件表示         |  |
| 条件を指定して検索                           | 【交付申請】令和6年度大阪府<br>数 <b>刍</b> 總送事者受入促進事業費 | 5                         |  |
| カテゴリ 組織 利用<br>日 健康・福祉               | 補助金                                      | 補助金                       |  |
| ● 生活・環境                             |                                          |                           |  |
| ● 産業・労働・まちづくり                       |                                          |                           |  |
| ● 教育・文化                             |                                          |                           |  |

3. 「内容詳細」画面が表示されますので、内容をご確認の上スクロールして頂き、「次へ進む」を クリックしてください。

#### お問い合わせ先

健康医療部 保健医療室 医療対策課 メールによるお問い合わせ:図 電話番号:0669449168

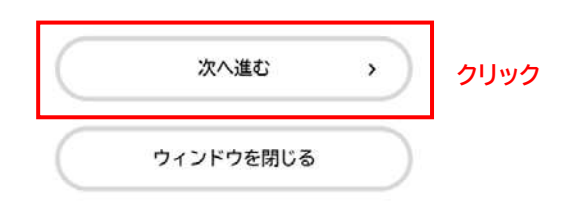

#### 4. 申請に際しての確認事項が表示されます。

内容をご確認いただき、「はい、完了しています」を選択の上、「次へ進む」をクリックしてください。

#### 様式のご確認及び交付申請書類の準備

ホームページ 図掲載の様式に沿って、必要事項を本システムに入力し、また申請様式(様式第1号)他必要書類をアップロードしていただきます。 様式の確認及び申請様式(様式第1号)他必要書類のアップロードの準備は完了していますか。 ※申請時にアップロードしていただく資料は下記のとおりです。 ·様式第1号 別紙1 ·別紙2 別紙3 · 歳入歳出予算書 ・口座振替依頼書 ·担当者確認書 ·様式第1-2号(要件確認申立書) 選択解除 ● はい、完了しています ①選択 ○ いいえ、完了していません ②クリック 次へ進む > < 戻る

5. 記載内容に沿って必要事項を入力し、画面下部「次へ進む」をクリックしてください。

### 6.「申請様式」のデータをアップロードしてください。

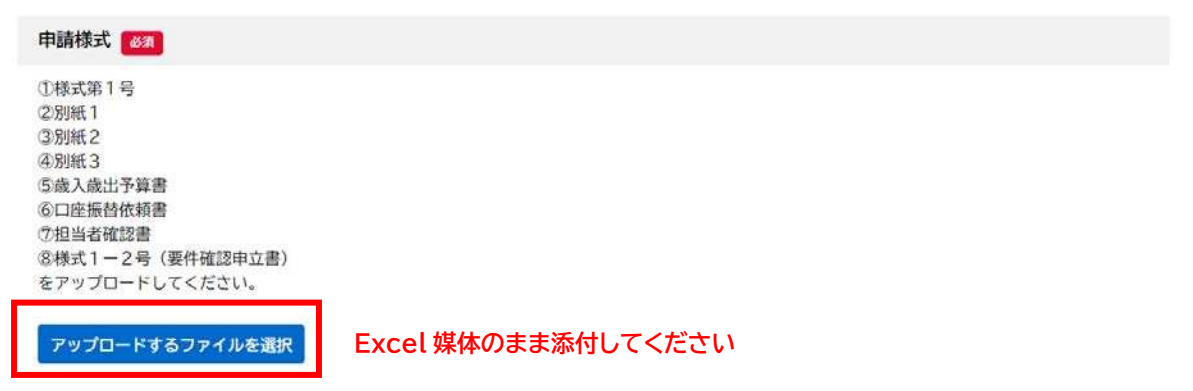

7.「その他の添付書類」のデータをアップロードしてください。(該当ある場合)

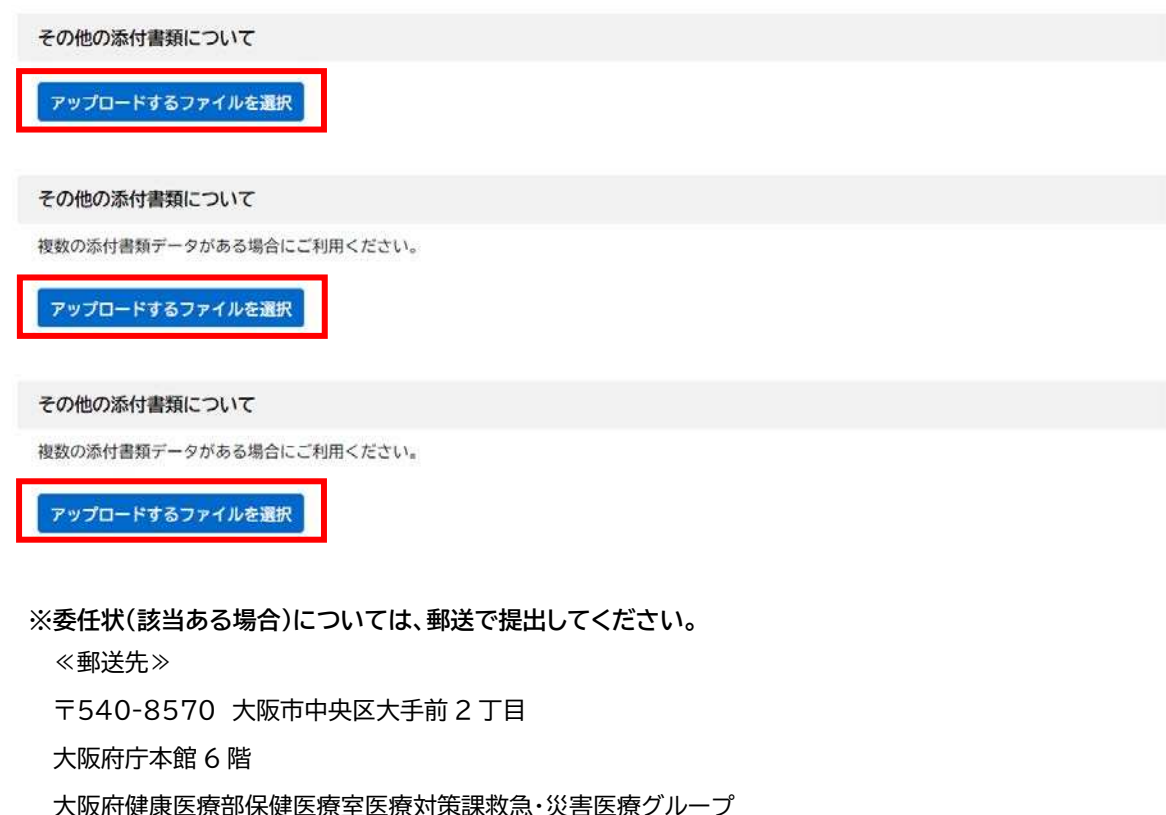

- 救急搬送患者受入促進事業費補助金担当 宛
- 8. 画面下部「次へ進む」をクリックしてください。
- 9. 申請内容を確認の上、画面下部「申請する」をクリックし、手続きを完了してください。 (<u>申請期限:令和7年2月7日(金)まで</u>)

## お問い合わせ先

大阪府健康医療部保健医療室医療対策課救急・災害医療グループ TEL 06-6941-0351 内2533 (平日のみ午前9時から午後6時まで)